## Guide PC et Mac : Vider la cache Java

- WindowsMac

## Windows

| Contraction + Tools Is Pennesus de carégoration + 4 4 2 Reductor P      Columnation + Tools Is Pennesus de carégoration + 4 4 2                                                                                                    |
|----------------------------------------------------------------------------------------------------|
| Floher Edition Affichage Outlis ?<br>Ajuster les paramètres de l'ordinateur Afficherpari Petites kolmis *                                                                                                    |
| Affichage     Constant of systements in the set of static set means denormal     Constant of systements in the set     Constant of systements in the set     Constant of static set     Constant of static set     Constant set     Constant set |
| 🛃 Parmeau de configuration Java 📃 😑 🗵                                                                                                    |
| Général         Mase à jour         Java         Sécurité         Avancé           A propos de         Afficher les informations reliables à la version du panneau de configuration Java.         Agropos ds                                                                                                    |
| Les paramètres réseau sont utilisés lors de l'etablissement de la connexion Internet. Par defaut, Jane<br>utiliser a la paramètres réseau de voite rangateur Web. Soub des utilisateurs expérimentés daivent<br>moifier ces paramètres.<br>Futiles Internet lemporaires<br>Les foiters atilisés dans les applications Jane sont studiés dans un dosser par toular afin de faciliare<br>leur esducatur utiliseurs. Bouis les utilisateurs expérimentés douvent augoment ces fidhers su modifier<br>ces paramètres.<br>Des attilités.<br>Des attilités.<br>Une fondet Becunté<br>CK Aenuler Appliquer                                                                                                    |
| Paramètres des fichiers temporaires                                                                                                    |
|                                                                                                    |
| Emplacement Sélectionnez l'emplacement de stockage des fichiers temporaires : [sers\crete_m\AppData\LocaLow\Sun\Java\Deployment\cache Modifier Espace disque Sélectionnez le niveau de compression des fichiers JAR : Aucune  Définissez la quantité d'espace disque allouée au stockage des fichiers temporaires :                                                                                                    |
|                                                                                                    |

| 4. La fenêtre contextuelle <b>Supprimer des fichiers et des applications</b> s'affiche. | Supprimer des fichiers et des applications                                                                                                    |
|-----------------------------------------------------------------------------------------|----------------------------------------------------------------------------------------------------|
| Cochez l'option Applications et applets installées, puis cliquez sur OK.                | Supprimer les fichiers suivants ?   Fichiers traces et fichiers journaux  Applications et applets en mémoire cache  Applications et applets installées |
|                                                                                         | OK Annuler                                                                                                    |
| 5. Fermez complètement le fureteur et relancez-le.                                      |                                                                                                    |

| <b>Finder</b> Fichier Édition Présentation               |
|----------------------------------------------------------|
| À propos de ce Mac                                       |
| Préférences Système<br>Configuration réseau<br>App Store |
| Éléments récents                                         |
| Forcer à quitter Finder 10280                            |
| Suspendre l'activité<br>Redémarrer<br>Éteindre           |
|                                                          |

| 2. Cliquez sur l'icône <b>Java</b> .           | O Préférences Système     Q Rechercher                                                                                                    |
|------------------------------------------------|----------------------------------------------------------------------------------------------------|
|                                                | Général Bureau et<br>book Mission Langua et Skouthé Spotlight Notifications                                                                                                    |
|                                                | Moniteurs Économiseur<br>d'énergie Clavier Souris Treckpad Imprimentes et Son                                                                                                    |
|                                                | Comptes Extensions Réseau Bluetooth Partage                                                                                                    |
|                                                | Utilisateurs et groupes Contrôle App Store Dictée et parole Dictée et parole Dictée et parole Disque de démarrage Machine Accessibilité                                                                                                    |
|                                                | Flash Player Java                                                                                                    |
| 3. Une fenêtre <b>Panneau de configuration</b> | Panneau de configuration Java                                                                                                    |
| Cliquez sur le bouton <b>Paramètres</b>        | A propos de<br>Africher les informations relatives à la version du panneau de configuration Java.<br>A propos de<br>Paramètres réseau<br>Les paramètres réseau sont utilisés lors de l'établissement de la connexion Internet, Par<br>defaut, Java utiliséra les paramètres réseau de votre navigateur Web. Seuls des utilisateurs<br>expérimentés doivent modifier ces paramètres.<br>Paramètres réseau<br>Fichiers Internet temporaires<br>Les fichiers utilisés dans les applications Java sont stockés dans un dossier particulier<br>supprimer ces fichiers ou modifier ces paramètres.<br>Paramètres<br>Paramètres<br>Visualiser<br>Java est activé dans le navigateur.<br>Ver l'onglet Sécurné |
|                                                |                                                                                                    |

| 4. Cliquez sur le bouton Supprimer les                                                                             |                                                                                       |
|----------------------------------------------------------------------------------------------------|---------------------------------------------------------------------------------------|
| fichiers                                                                                                    | Paramètres des fichiers temporaires                                                   |
| Important : assurez-vous que la case <b>Stocker</b><br>les fichiers temporaires sur mon<br>ordinateur soit cochée. | Stocker les fichiers temporaires sur mon ordinateur.                                  |
|                                                                                                    | Emplacement                                                                           |
|                                                                                                    | Sélectionnez l'emplacement de stockage des fichiers temporaires :                     |
|                                                                                                    | hy/Library/Application Support/Oracle/Java/Deployment/cache Modifier                  |
|                                                                                                    | Espace disque                                                                         |
|                                                                                                    | Sélectionnez le niveau de compression des fichiers JAR : Aucune ‡                     |
|                                                                                                    | Définissez la quantité d'espace disque allouée au stockage des fichiers temporaires : |
|                                                                                                    | 32768 🗘 мв                                                                            |
|                                                                                                    | Supprimer les fichiers Restaurer les valeurs par défaut                               |
|                                                                                                    | OK Annuler                                                                            |
|                                                                                                    |                                                                                       |
| 5. Cochez la case <b>Applications et applets</b><br><b>installés</b> puis cliquez sur <b>OK</b> .                  | Supprimer des fichiers et des applications                                            |
|                                                                                                    | Supprimer les fichiers suivants ?                                                     |
|                                                                                                    | Fichiers traces et fichiers journaux                                                  |
|                                                                                                    | Applications et applets en mémoire cache                                              |
|                                                                                                    | Applications at applets installées                                                    |
|                                                                                                    | Applications et applets installees                                                    |
|                                                                                                    | OK Annuler                                                                            |
|                                                                                                    |                                                                                       |
| 6. Fermez complètement le fureteur et relancez                                                                     | -le.                                                                                  |